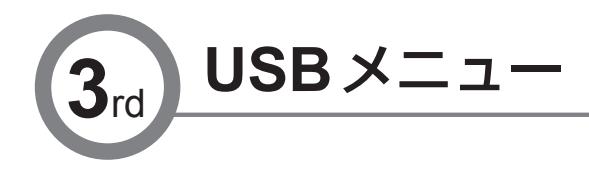

データ書き出し(その1) USBメモリに表示器の「計測データファイル」を書き出しする

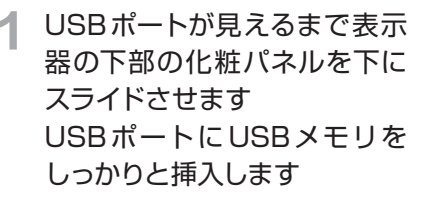

操作編の「各部の名称と働き」(P5)の図 を参照してください。 USB1.1に対応したUSBメモリをご使用 ください。USBメモリ以外のものは挿入 しないで下さい。故障の原因となります。 USBメモリを表示器に認識させるため10 秒ほどは、ボタン操作をしないでください。。

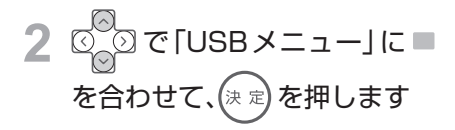

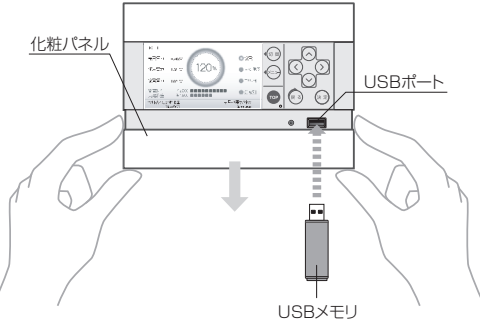

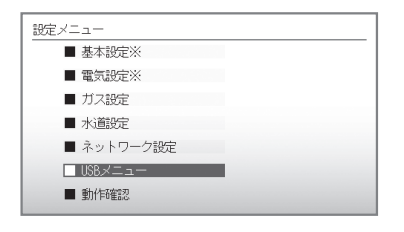

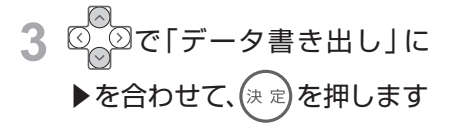

➡ USBメモリに計測データファイルの出力 画面が表示されます。

 データ書き出しは、1分ほどかかります。
エラー表示された場合は、はじめからやり 直してください。
USBメモリは、終了メッセージが表示され るまで取り外しをしないでください。

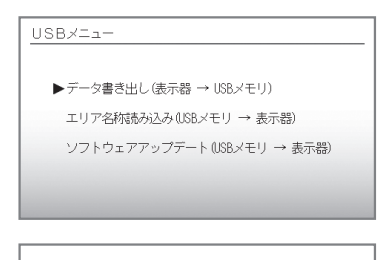

計測データファイルを、USBメモリに書き込んでいます。

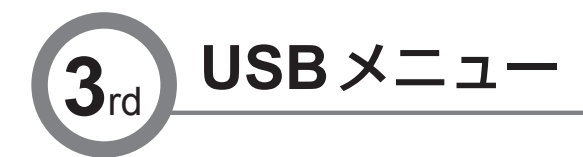

データ書き出し(その2) USBメモリに表示器の「計測データファイル」を書き出しする

4 「データ書き出し」終了後に右 図のような画面が表示されま す USBメモリを取り外してくだ さい

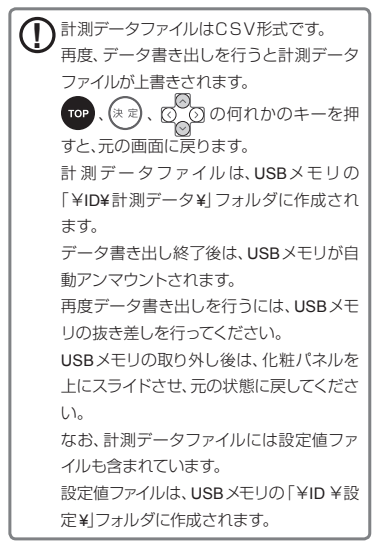

計測データファイルを、USBメモリに書き込みました。 (USBメモリは、安全に取り外すことができます。)